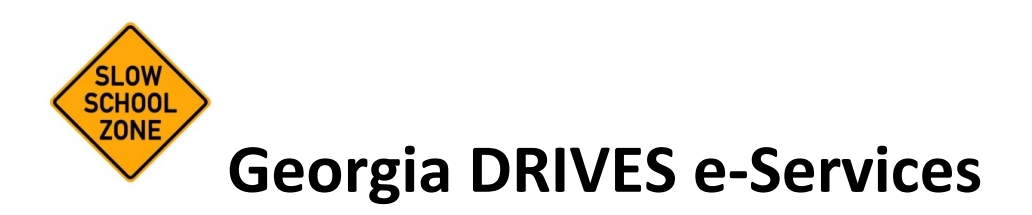

# SCHOOL BUS/ZONE HOLDS MANAGEMENT USER GUIDE

Version 1.0 6/30/2023

## TABLE OF CONTENTS

| 1 | INTRO | DUCTION                                          | .3  |
|---|-------|--------------------------------------------------|-----|
|   | 1.1   | Purpose                                          | . 3 |
|   | 1.2   | Audience                                         | . 3 |
| 2 | ACCES | SING THE SYSTEM                                  | .4  |
|   | 2.1   | Georgia DRIVES e-Services                        | . 4 |
|   | 2.2   | Registering to Use the System                    | . 4 |
|   | 2.3   | Logging In                                       | . 8 |
|   | 2.4   | Two-Step Verification                            | . 9 |
|   | 2.5   | Resetting Password                               | . 9 |
| 3 | MANAC | GING SCHOOL BUS / ZONE HOLDS                     | 11  |
|   | 3.1   | Viewing Registration Holds                       | 11  |
|   | 3.2   | Requesting a Registration Hold                   | 11  |
|   | 3.3   | Removing a Hold                                  | 14  |
|   | 3.4   | Multiple Holds for the Same Vehicle/Registration | 16  |

## **1 INTRODUCTION**

#### 1.1 PURPOSE

The purpose of the School Bus/Zone Holds Management option in Georgia DRIVES e-Services is to allow authorized users to access vehicles registered in Georgia and place a hold on the vehicle's registration record when the owner has not resolved their outstanding penalty associated with a school bus or school zone violation. The hold prevents the registered owner from renewing the registration. Authorized users must also remove the hold once the penalty has been paid.

#### 1.2 AUDIENCE

Authorized users may be affiliated with law enforcement, the local school district, or a service provider contracted with the school district to manage this process.

## 2 ACCESSING THE SYSTEM

#### 2.1 GEORGIA DRIVES E-SERVICES

Georgia DRIVES is the state's system of record for vehicle titling and registration. It is used by tag offices in all 159 counties to title and register vehicles, issue license plates, and various other functions. Many services are available to the public and government entities online via Georgia DRIVES e-Services.

Access <u>Georgia DRIVES e-Services</u>. Scroll down to the Login tile and click the "Login" link. This section is for external government entities, including school districts or their authorized service providers, to update vehicle registration information in the DRIVES system.

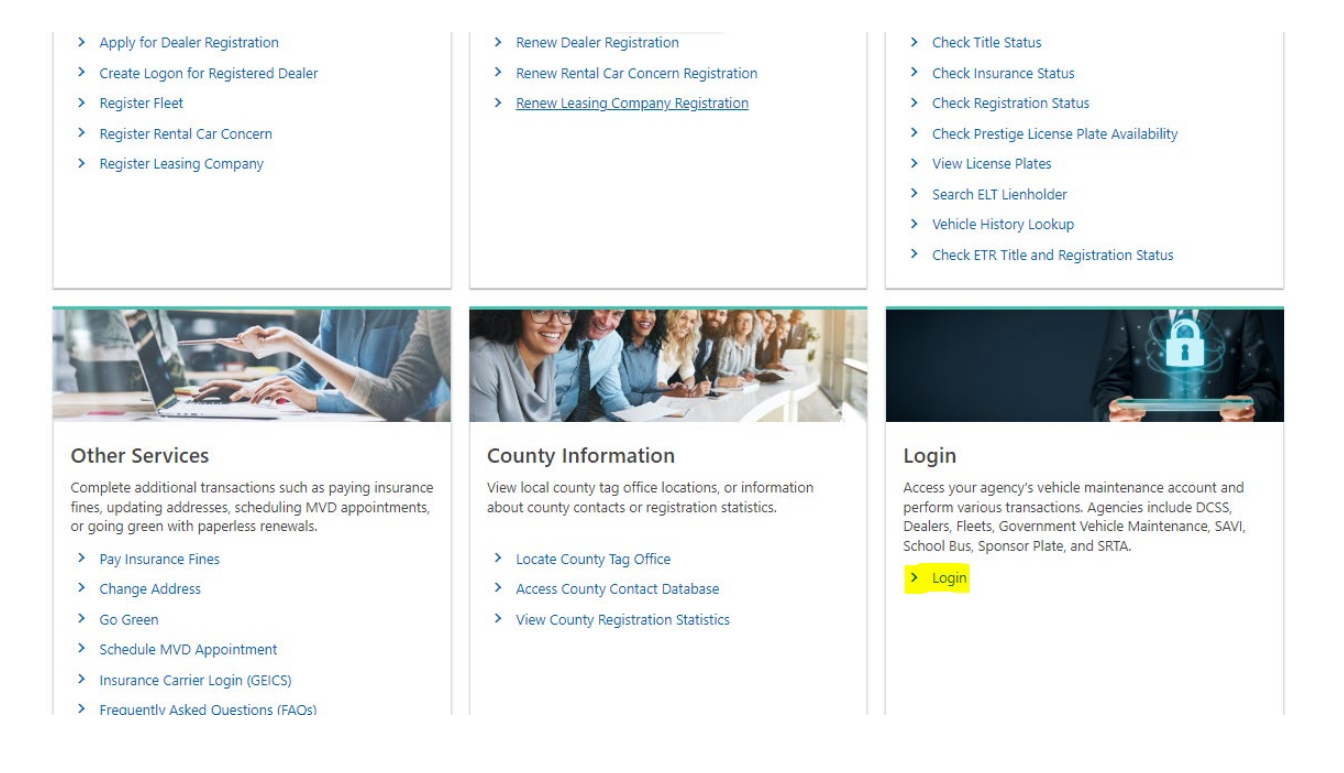

## 2.2 REGISTERING TO USE THE SYSTEM

If you already have a username and password, then skip to section 2.3. If not, take a moment to download and complete the <u>HB 978 Governing Body Agreement</u> and save it to your computer so that you can upload it during the online application process.

Click the "Register Here" link beside the School Bus and Zone Holds bullet.

| GEORGIA DRIVES e-Services                                                                             |                 |
|----------------------------------------------------------------------------------------------------|-----------------|
| < Home                                                                                                |                 |
| D Logins                                                                                              | Username        |
| Please use the logon on the right to access any of the following listed accounts. Once logged in, you | Password 📀      |
| <ul> <li>Will be able to perform your Agency's Vehicle Maintenance.</li> <li>Dealers</li> </ul>       | Log in          |
| • Fleets                                                                                              | Forgot Password |
| Gov. Suspension Management                                                                            |                 |
| Gov. Vehicle Maintenance                                                                              |                 |
| • SAVI                                                                                                |                 |
| <ul> <li>School Bus and Zone Holds (Register Here)</li> </ul>                                         |                 |
| Sponsor plates                                                                                        |                 |

Select whether you are registering as a new authority or a new user with an existing authority and enter the required information.

| istration      | School Bus and Zone Agency Info                                                                                | ormation                                                     |       |  |  |  |
|----------------|----------------------------------------------------------------------------------------------------|--------------------------------------------------------------|-------|--|--|--|
| Governing Body | Register a new authority for managing school bus/zone suspensions.                                             | Manage suspensions for a previously registered authority.    |       |  |  |  |
|                | Name of the Authority you represent.                                                                           |                                                              |       |  |  |  |
|                | GEORGIA COUNTY POLICE DEPARTMENT                                                                               |                                                              |       |  |  |  |
|                | Authorized Official/Agent's Legal Name                                                                         |                                                              |       |  |  |  |
|                | GEORGIA COUNTY PD CITATIONS PROCESSING                                                                         | 3                                                            |       |  |  |  |
|                | Official/Agent Phone Number                                                                                    | Extension                                                    |       |  |  |  |
|                | By checking the box below, you hereby confirm tha                                                              | t you are authorized to represent the Governing Body named a | bove. |  |  |  |
|                | Contact Information                                                                                            |                                                              |       |  |  |  |
|                | If you wish to provide your contact information to the registered owner of the vehicle, please enter it below. |                                                              |       |  |  |  |
|                | Contact Name                                                                                                   |                                                              |       |  |  |  |
|                | IMA SAMPLE                                                                                                    |                                                              |       |  |  |  |
|                | Contact Phone                                                                                                  | Extension                                                    |       |  |  |  |
|                | (404) 222-2222                                                                                                 |                                                              |       |  |  |  |
|                | Contact URL                                                                                                    |                                                              |       |  |  |  |

<u>Name of the Authority you represent</u> – this should be the authority issuing the citations. It could be a police department, a city, or a school district.

<u>Authorized Official/Agent's Legal Name</u> – the unit within the Authority listed above that processes violations. Alternatively, this could be an external entity contracted by the Authority to process the violations.

<u>Official/Agent Phone Number</u> – the phone number of the Authorized Official listed above.

Check the box confirming that you represent the governing body.

Contact Name - your name

<u>Contact Phone</u> – your direct phone number

<u>Contact URL</u> – the website where a customer can get more info or pay for the citation.

Click "Next" to advance to the address entry page.

| GEORGIA DR         | IVES e-Services              | . Stagnig |          | ?                                                                                                    |
|--------------------|------------------------------|-----------|----------|----------------------------------------------------------------------------------------------------|
| < Home             |                              |           |          |                                                                                                    |
| Logon Registration |                              |           |          |                                                                                                    |
| Logon Registration |                              |           |          |                                                                                                    |
| Registration       | Agency/Agent Mailing Address |           |          |                                                                                                    |
| Agency Info        | Street *                     |           |          |                                                                                                    |
| Mailing Address    | Required                     |           |          |                                                                                                    |
|                    | Unit Type                    | Unit      |          |                                                                                                    |
|                    | 6                            | <u> </u>  |          |                                                                                                    |
|                    | City *                       | State     | Zip *    |                                                                                                    |
|                    | Required                     | GA        | Required |                                                                                                    |
|                    |                              |           |          |                                                                                                    |
|                    |                              |           |          |                                                                                                    |
| Cancel             |                              |           |          | Previous     Next     Next |

Enter the mailing address of the agent or agency. In the event the Motor Vehicle Division needs to mail correspondence, this would be the address used.

Click "Next" to advance to the create logon page.

#### Logon Registration

| egistration<br>Agency Info<br>Mailing Address | Logon Type:<br>School Bus and Zone Infractions<br>Username *       |  |
|-----------------------------------------------|--------------------------------------------------------------------|--|
| Logon                                         | Required Name (Logon Owner) GEORGIA COUNTY PD CITATIONS PROCESSING |  |
|                                               | Email *<br>Required                                                |  |
|                                               | Confirm Email *<br>Required                                        |  |

Enter the Username you would like to create. The username must be between 6 and 30 characters and can only contain letters and numbers.

The Name is pre-populated with the Authority Name.

Enter your Email address.

Enter the same email in the Confirm Email box.

Click "Next" to advance to the Attachments page.

| egistration<br>Governing Body | To complete this regist contract can be found | ration, a signed contract between the Governing Body<br>on the Department's website. | y and the Department of Revenue must be attach | ed to this submission. Th |
|-------------------------------|-----------------------------------------------|--------------------------------------------------------------------------------------|------------------------------------------------|---------------------------|
| Mailing Address               | Attachments                                   |                                                                                      |                                                |                           |
| Select Logon                  | Туре                                          | Name                                                                                 | Size                                           |                           |
| Attachments                   | There are no attachments                      |                                                                                      |                                                |                           |

Click "Add" and follow directions in the pop-up box to select your supporting documentation. This would be the form HB 978 Governing Body Agreement you completed and saved previously.

Click "Next" to confirm the information you've entered before submitting it. Use the "Previous" button if you need to go back and correct any information.

| Logon Registration |                                             |                   |
|--------------------|---------------------------------------------|-------------------|
| Logon Registration |                                             |                   |
| Registration       | Logon Type: School Bus and Zone Infractions |                   |
| Governing Body     | Username : sampleuser                       |                   |
| Mailing Address    | Email: SAMPLEUSER@GEORGIACOUNTYPD.GOV       |                   |
| Select Logon       | Authority: GEORGIA COUNTY POLICE DEPARTMENT |                   |
| Attach Documents   |                                             |                   |
| Summary            |                                             |                   |
|                    |                                             |                   |
|                    |                                             |                   |
| Cancel             |                                             | < Previous Submit |

Click "Submit" if the information is correct. Confirm that you are not a robot by checking the box and clicking "OK".

You will receive a confirmation of your submission. After that, the Department will review your request and the documentation submitted. Upon approval, you will receive an email to set your password and access your online account.

#### 2.3 LOGGING IN

Access <u>Georgia DRIVES e-Services</u>. Scroll down to the Login tile and click the "Login" link. This section is for external government entities, including school districts or their authorized service providers, to update vehicle registration information in the DRIVES system.

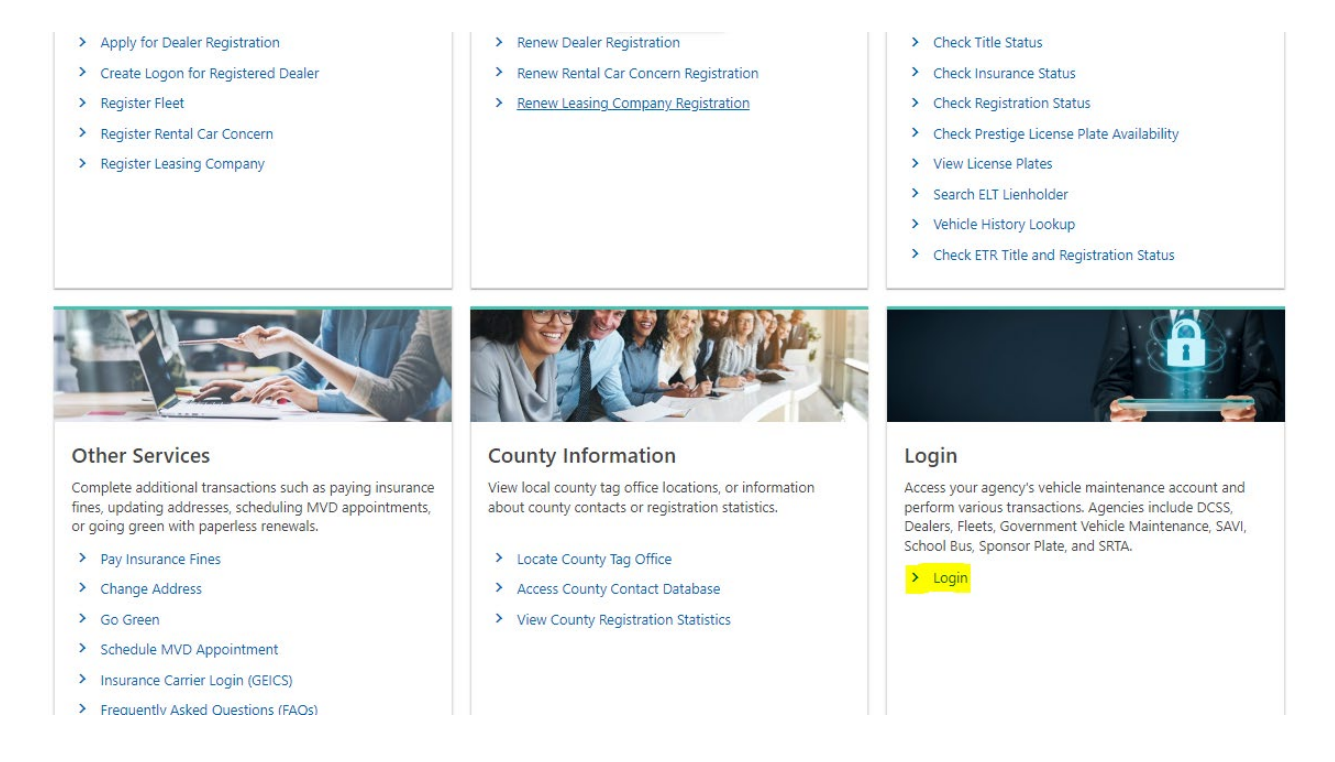

Enter your username and password and click "Log in". If you can't remember your password, click "Forgot Password" to reset.

| GEORGIADRIVES e-Services                                                                                                    | ?               |
|----------------------------------------------------------------------------------------------------|-----------------|
| < Home                                                                                                    |                 |
| D Logins                                                                                                    |                 |
| Please use the logon on the right to access any of the following listed accounts. Once logged in, you will be able to perform your Agency's Vehicle Maintenance. | C               |
| Fleets     Gov. Suspension Management                                                                                                    | Forgot Password |
| Gov. Vehicle Maintenance     SAVI                                                                                                    |                 |
| School Bus and Zone Holds (Register Here)     Sponsor plates                                                                                                    |                 |
|                                                                                                    |                 |

#### 2.4 TWO-STEP VERIFICATION

In addition to using your login credentials, you also need to complete an additional authentication step to verify your identity each time you log in. You may receive a security code by email or by using an authentication app. Select the option you prefer and follow the instructions provided.

| GEORGIA DRIVES e-Services                                                                             | <b>?</b>                                                                                                    |
|----------------------------------------------------------------------------------------------------|----------------------------------------------------------------------------------------------------|
| < Home                                                                                                |                                                                                                    |
| Protect your Vehicle Web - Online Services profile with two                                           | p-step verification                                                                                           |
| Two-step verification is used to better protect your Vehicle Web - Online Services profile. C log in. | Once we have it setup you'll be asked to provide a unique security code to verify your identity each time you |
| 🗹 Email                                                                                               | Authentication App                                                                                            |
| Receive security codes by email.                                                                      | Use an authentication app, such as Google Authenticator, to get security codes.                               |
| Add Email                                                                                             | Set Up                                                                                                    |
|                                                                                                    |                                                                                                    |
|                                                                                                    | Cancel Confirm                                                                                                |
|                                                                                                    |                                                                                                    |

#### 2.5 RESETTING PASSWORD

Enter your username and click the Submit button.

| GEORGIA DRIVES e-Services | ?    |
|---------------------------|------|
| < Home                    |      |
| orgot Password            | <br> |
| Reset Your Password       |      |
| Username *                |      |
| Required                  |      |
|                           |      |

If your username is recognized, you will receive instructions to complete the password recovery process via email. If you are unable to remember your username, contact your administrator for assistance.

| GEORGIA DRIVES e-Services                                                                                                    | ? |
|----------------------------------------------------------------------------------------------------|---|
| < Home                                                                                                    |   |
| Confirmation                                                                                                    |   |
| If the information you provided matches our records, we will send you a link to reset your password.                                                                                                    |   |
| Confirmation If the information you provided matches our records, we will send you a link to reset your password. Please finish the password recovery steps by following the instructions provided in the email.  Printable View |   |
| Printable View                                                                                                    |   |
| ок                                                                                                    |   |

## 3 MANAGING SCHOOL BUS / ZONE HOLDS

#### 3.1 VIEWING REGISTRATION HOLDS

When you first log in, you will see a list of active registration holds placed on behalf of the governing authority. The list may be sorted by clicking on any header. The list may also be filtered by entering text in the filter box. This feature allows for searching by citation id, tag number, or any text appearing in the list. The middle tab will display all released registration holds with the same filtering and search capabilities.

| GEORGIA             | ORIVES e-Serv     | vices            |                        |            |     |                                   | ?                                                                                                    | 8                    |
|---------------------|-------------------|------------------|------------------------|------------|-----|-----------------------------------|----------------------------------------------------------------------------------------------------|----------------------|
|                     | •                 |                  |                        |            |     | Weld<br>You last logged in on Fri | come, Come, Come | 3:31:10 P<br>Profile |
| Active Registration | Holds Released Re | gistration Holds | More                   |            |     |                                   |                                                                                                    | Ŧ                    |
| Web Logon           | Citation ID       | Violation Date   | Vehicle                | VIN        | Tag | Hold Placed                       |                                                                                                    |                      |
|                     |                   | 17-Nov-2021      | 2011 CHEV HHR LT MP    | CALD A DEW |     | 23-Nov-2021                       | Remove Hold                                                                                                    |                      |
|                     |                   | 17-Nov-2021      | 2007 CHEV IMPALA LT 4S | 400KH194   |     | 23-Nov-2021                       | Remove Hold                                                                                                    |                      |
|                     |                   | 17-Nov-2021      | 2004 DODG DAKOTA QUA   | D C        |     | 23-Nov-2021                       | Remove Hold                                                                                                    |                      |
|                     |                   | 17-Nov-2021      | 2015 HOND CIVIC 4S     |            |     | 23-Nov-2021                       | Remove Hold                                                                                                    |                      |
|                     |                   | 17-Nov-2021      | 2010 MERC MILAN 4S     |            |     | 23-Nov-2021                       | Remove Hold                                                                                                    |                      |

## 3.2 REQUESTING A REGISTRATION HOLD

To request a registration hold, navigate to the More... tab and select "Request Registration Hold" from the menu.

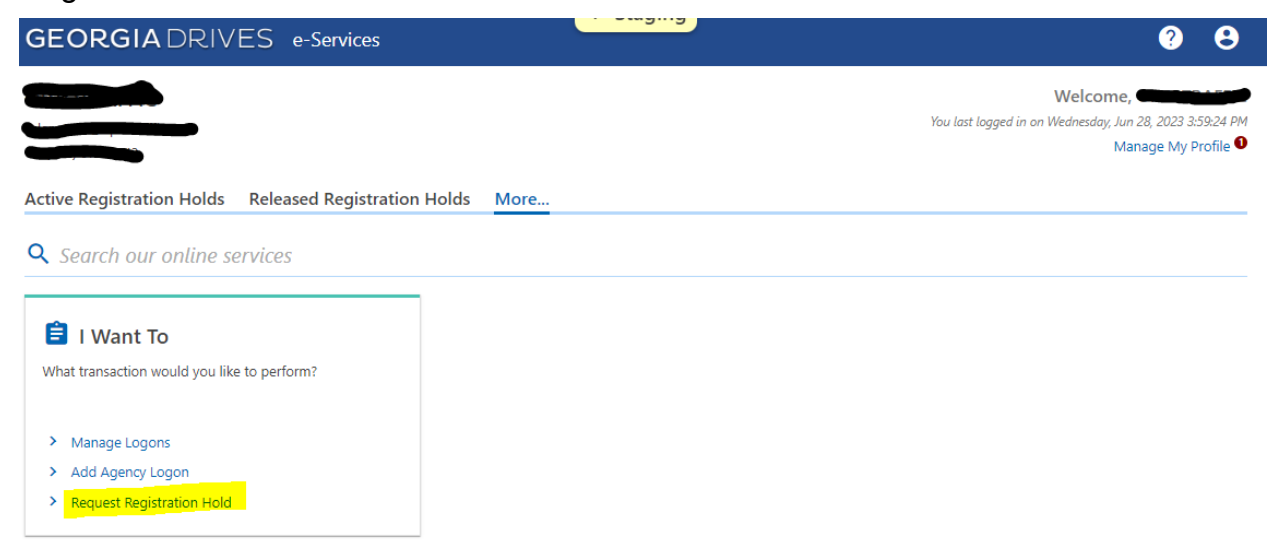

Enter the license plate number and violation date and click "Search". If found, information for the registration will be displayed. If the vehicle and owner's information match the citation, proceed by clicking "Place Registration Hold".

| SEORGIAL                 | DRIVES e-Se    | ervices                 |              |                 |                | ? | 6 |
|--------------------------|----------------|-------------------------|--------------|-----------------|----------------|---|---|
|                          |                |                         |              |                 |                |   |   |
| Enter License            | Plate Number a | nd Violation Date to Se | arch         |                 |                |   |   |
| Vehicle License Plate Nu | ımber          |                         |              |                 |                |   |   |
| Violation Date           |                |                         |              |                 |                |   |   |
| 14-Feb-2023              |                |                         | Ē            |                 |                |   |   |
|                          | Search         |                         |              |                 |                |   |   |
| Results                  |                |                         |              |                 |                |   |   |
|                          | VIN            | Vehicle                 | Owner's Name | Owner's Address | Violation Date |   |   |
| License Plate            | 0114           |                         |              |                 |                |   |   |

Verify the hold details and click Next to proceed.

| GEORGIA DRIVES        | S e-Services          |         |  |            | ?    | 8 |
|-----------------------|-----------------------|---------|--|------------|------|---|
|                       |                       |         |  |            |      |   |
| Add Registration Hold |                       |         |  |            |      |   |
| Add Registration Hold |                       |         |  |            |      |   |
| 0                     |                       |         |  |            |      |   |
| Hold Details          | Infraction Details    | Contact |  |            |      |   |
| 🕒 Hold Details        |                       |         |  |            |      |   |
| Authority             | : CITY OF             |         |  |            |      |   |
| Violation Date        | : 14-Feb-2023         |         |  |            |      |   |
| Request Date          | : 28-Jun-2023         |         |  |            |      |   |
| Owner's Name          |                       |         |  |            |      |   |
| Owner's Address       |                       |         |  |            |      |   |
| License Plate Number  | :                     |         |  |            |      |   |
| Vehicle Info          | : 2015 VOLK TIGUAN MP |         |  |            |      |   |
| VIN                   |                       |         |  |            |      |   |
|                       |                       |         |  |            |      |   |
| Cancel                |                       |         |  | < Previous | Next | > |

Select the type of violation and enter the dates that the three required notices were sent to the registered owner. Click Next to proceed.

|                                                                                                | RIVES e-Serv                                                                       | vices                                                                                                    |            |                             |   | ? | 8 |
|------------------------------------------------------------------------------------------------|------------------------------------------------------------------------------------|----------------------------------------------------------------------------------------------------|------------|-----------------------------|---|---|---|
|                                                                                                |                                                                                    |                                                                                                    |            |                             |   |   |   |
| dd Registration H                                                                              | Hold                                                                               |                                                                                                    |            |                             |   |   |   |
| dd Registration Hold                                                                           |                                                                                    |                                                                                                    |            |                             |   |   |   |
|                                                                                                | Inferen                                                                            | Dataile                                                                                                    |            |                             |   |   |   |
| -                                                                                              |                                                                                    |                                                                                                    |            |                             |   |   |   |
| -                                                                                              |                                                                                    |                                                                                                    |            |                             |   |   |   |
| Infraction De Select a violation type:                                                         | tails                                                                              |                                                                                                    |            |                             |   |   |   |
| Select a violation type:                                                                       | tails<br>Illegal Passing of a Scl                                                  | hool Bus (O.C.G.A. § 40-6-163)                                                                                                  |            |                             |   |   |   |
| Infraction De Select a violation type:                                                         | tails<br>Illegal Passing of a Scl<br>Speeding in School                            | hool Bus (O.C.G.A. § 40-6-163)<br>Zone (O.C.G.A. § 40-14-18)                                                                    | (          |                             |   |   |   |
| Infraction De Select a violation type:  Enter the dates that the t                             | Illegal Passing of a Scl<br>Speeding in School<br>hree required notices w          | hool Bus (O.C.G.A. § 40-6-163)<br>Zone (O.C.G.A. § 40-14-18)<br>ere mailed to the registered ov                                 | (<br>wner: |                             |   |   |   |
| Infraction De Select a violation type:  Enter the dates that the t First Notice                | Illegal Passing of a Scl<br>Speeding in School<br>hree required notices w          | hool Bus (O.C.G.A. § 40-6-163)<br>Zone (O.C.G.A. § 40-14-18)<br>ere mailed to the registered ov<br>Second Notice                | (<br>wner: | Third Notice                |   |   |   |
| Infraction De Select a violation type:     Enter the dates that the t First Notice 28-Feb-2023 | tails<br>Illegal Passing of a Scl<br>Speeding in School<br>hree required notices w | hool Bus (O.C.G.A. § 40-6-163)<br>Zone (O.C.G.A. § 40-14-18)<br>ere mailed to the registered ov<br>Second Notice<br>14-Apr-2023 | vner:      | Third Notice<br>22-May-2023 | Ē |   |   |
| Infraction De Select a violation type: C Enter the dates that the t First Notice 28-Feb-2023   | tails<br>Illegal Passing of a Scl<br>Speeding in School<br>hree required notices w | hool Bus (O.C.G.A. § 40-6-163)<br>Zone (O.C.G.A. § 40-14-18)<br>ere mailed to the registered ov<br>Second Notice<br>14-Apr-2023 | vner:      | Third Notice<br>22-May-2023 | 6 |   |   |

Enter the citation number and indicate that you certify the bulleted information is true. Clicking Submit will result in placement of the registration hold.

| GEORGIA DRIVES e-Services                                                                                                    | ?               | 8   |
|----------------------------------------------------------------------------------------------------|-----------------|-----|
|                                                                                                    |                 |     |
| Add Registration Hold                                                                                                    |                 |     |
| Add Registration Hold                                                                                                    |                 |     |
| OO                                                                                                    |                 |     |
| Hold Details Infraction Details Contact                                                                                                    |                 |     |
| 📞 Contact Information                                                                                                    |                 |     |
| This contact information is on file with the agency.                                                                                                    |                 |     |
| Name                                                                                                    |                 |     |
| Phone                                                                                                    |                 |     |
| Email                                                                                                    |                 |     |
|                                                                                                    |                 |     |
| Citation Number                                                                                                    |                 |     |
|                                                                                                    |                 |     |
| On behalf of the Governing Body or its Authorized Agent, I hereby certify the following:                                                                                                    |                 |     |
| <ul> <li>The operator of the vehicle has not been arrested or issued a citation and notice to appear for the same violation.</li> <li>The vehicle and owner described in this form are or were the subject of an outstanding civil monetary penalty. I am therefore requesting the Georgia Department of R</li> </ul> | evenue to place | or  |
| remove a hold on the vehicle's registration as prescribed in O.C.G.A. § 40-6-163 and § 40-14-18.<br>• The Governing Body or its Agent will release the hold online through this application when the civil monetary penalty has been paid or otherwise resolved in a court o                                          | f competent     |     |
| Junsaiction.                                                                                                    |                 |     |
| Certify                                                                                                    |                 |     |
|                                                                                                    |                 |     |
| Cancel                                                                                                    | ous Sub         | mit |

Page 13 of 17 Georgia Department of Revenue | Motor Vehicle Division

Once the hold is applied in the system, the confirmation message will be displayed.

| GEORGIA DRIVES e-Services                                                                             | · Staying | ? | 8 |
|----------------------------------------------------------------------------------------------------|-----------|---|---|
|                                                                                                    |           |   |   |
| Confirmation                                                                                          |           |   |   |
| Submission Type: Add Registration Hold                                                                |           |   |   |
| Confirmation Number: 1-615-016-736<br>Your Registration Hold Request has been successfully submitted. |           |   |   |
| Printable View                                                                                        |           |   |   |
| ок                                                                                                    |           |   |   |
|                                                                                                    |           |   |   |

#### 3.3 REMOVING A HOLD

A registration hold must be removed no later than one business day of the penalty being paid or otherwise resolved. From the Active Registration Holds page, click "Remove Hold" for the citation.

| EORGIA             | ORIVES e-Serv     | vices            |                        |          |     |                                   | ?                                                    | e                  |
|--------------------|-------------------|------------------|------------------------|----------|-----|-----------------------------------|------------------------------------------------------|--------------------|
| ctive Registration | Holds Released Re | gistration Holds | More                   |          |     | Weld<br>You last logged in on Fri | come, Caracteria<br>day, Jun 23, 2023 3<br>Manage My | 3:31:10<br>Profile |
| Active Registra    | ation Holds       | Violation Date   | Vehicle                | VIN      | Tag | Hold Placed                       |                                                      | Ŧ                  |
|                    |                   | 17-Nov-2021      | 2011 CHEV HHR LT MP    |          | •   | 23-Nov-2021                       | Remove Hold                                          |                    |
|                    |                   | 17-Nov-2021      | 2007 CHEV IMPALA LT 4S | DOI(1154 |     | 23-Nov-2021                       | Remove Hold                                          |                    |
|                    |                   | 17-Nov-2021      | 2004 DODG DAKOTA QUA   | D 1      |     | 23-Nov-2021                       | Remove Hold                                          |                    |
|                    |                   | 17-Nov-2021      | 2015 HOND CIVIC 4S     |          |     | 23-Nov-2021                       | Remove Hold                                          |                    |
|                    |                   | 17-Nov-2021      | 2010 MERC MILAN 4S     |          |     | 23-Nov-2021                       | Remove Hold                                          |                    |

Confirm the details of the registration to be reinstated and click Next to proceed.

| GEORGIA DRIVES           | e-Services             | ?          | θ |
|--------------------------|------------------------|------------|---|
| <                        |                        |            |   |
| Remove Registration Hold |                        |            |   |
|                          |                        |            |   |
| Remove Registration Hold |                        |            |   |
| <b>0</b>                 | •                      |            |   |
| Reinstatement            | Contact                |            |   |
| 🖪 Reinstatement Details  |                        |            |   |
| Authority                | : CITY OF              |            |   |
| Violation Date           | : 01-Mar-2023          |            |   |
| Request Date             | : 30-Jun-2023          |            |   |
| Owner's Name             |                        |            |   |
| Owner's Address          |                        |            |   |
| License Plate Number     |                        |            |   |
| Vehicle                  | : 2003 DODG CARAVAN VN |            |   |
| VIN                      |                        |            |   |
|                          |                        |            |   |
| Cancel                   | < Pre                  | vious Next | • |

Indicate that you certify that this registration should be reinstated. Clicking Submit will reinstate the registration, assuming no other holds or suspensions are in effect.

| GEORGIADRIVES e-Services                                                                               |            | ?    | 8   |
|----------------------------------------------------------------------------------------------------|------------|------|-----|
|                                                                                                    |            |      |     |
| Remove Registration Hold                                                                               |            |      |     |
|                                                                                                    |            |      |     |
| Remove Registration Hold                                                                               |            |      |     |
|                                                                                                    |            |      |     |
| Reinstatement Contact                                                                                  |            |      |     |
| Contact Information                                                                                    |            |      |     |
| This contact information is on file with the agency.                                                   |            |      |     |
| Name                                                                                                   |            |      |     |
| Phone                                                                                                  |            |      |     |
| Email                                                                                                  |            |      |     |
|                                                                                                    |            |      |     |
| Defenses Musikar                                                                                       |            |      |     |
| 987666987                                                                                              |            |      |     |
| I hereby certify authorization that the registration described in this submission shall be reinstated. |            |      |     |
| Certify                                                                                                |            |      |     |
|                                                                                                    |            |      |     |
| Cancel                                                                                                 | < Previous | Subi | mit |

Once the hold has been removed, the confirmation page will be displayed.

| GEORGIA DRIVES e-Services                                                                           | ? B |
|----------------------------------------------------------------------------------------------------|-----|
|                                                                                                    |     |
| Confirmation                                                                                        |     |
| Submission Type: Remove Registration Hold                                                           |     |
| Confirmation Number: 1-269-347-104<br>Your Registration Hold Removal Submission has been completed. |     |
| Reference Number: 987666987     License Plate Number:      Submission Date: 6/30/2023               |     |
| Printable View                                                                                      |     |
| ок                                                                                                  |     |

#### 3.4 MULTIPLE HOLDS FOR THE SAME VEHICLE/REGISTRATION

It is possible that a registration may accumulate multiple school bus/zone holds or have a hold or suspension for some other reason.

If a customer complains that he or she still cannot renew their registration, and you have successfully removed the appropriate school bus/zone hold, refer the customer to DRIVES e-Services where they may check their registration status. This status lookup will display information about any penalties, suspensions, or other requirements that must be met in order to renew a registration.